## Инструкция по работе с сервисом «Фабрика кроссвордов»

Шаг 1. В адресной строке браузера набираем: <u>puzzlecup.com/crossword-ru</u> Регистрируемся – вводим логин и пароль, нажимаем Войти.

Tal

2 9

Esc 3

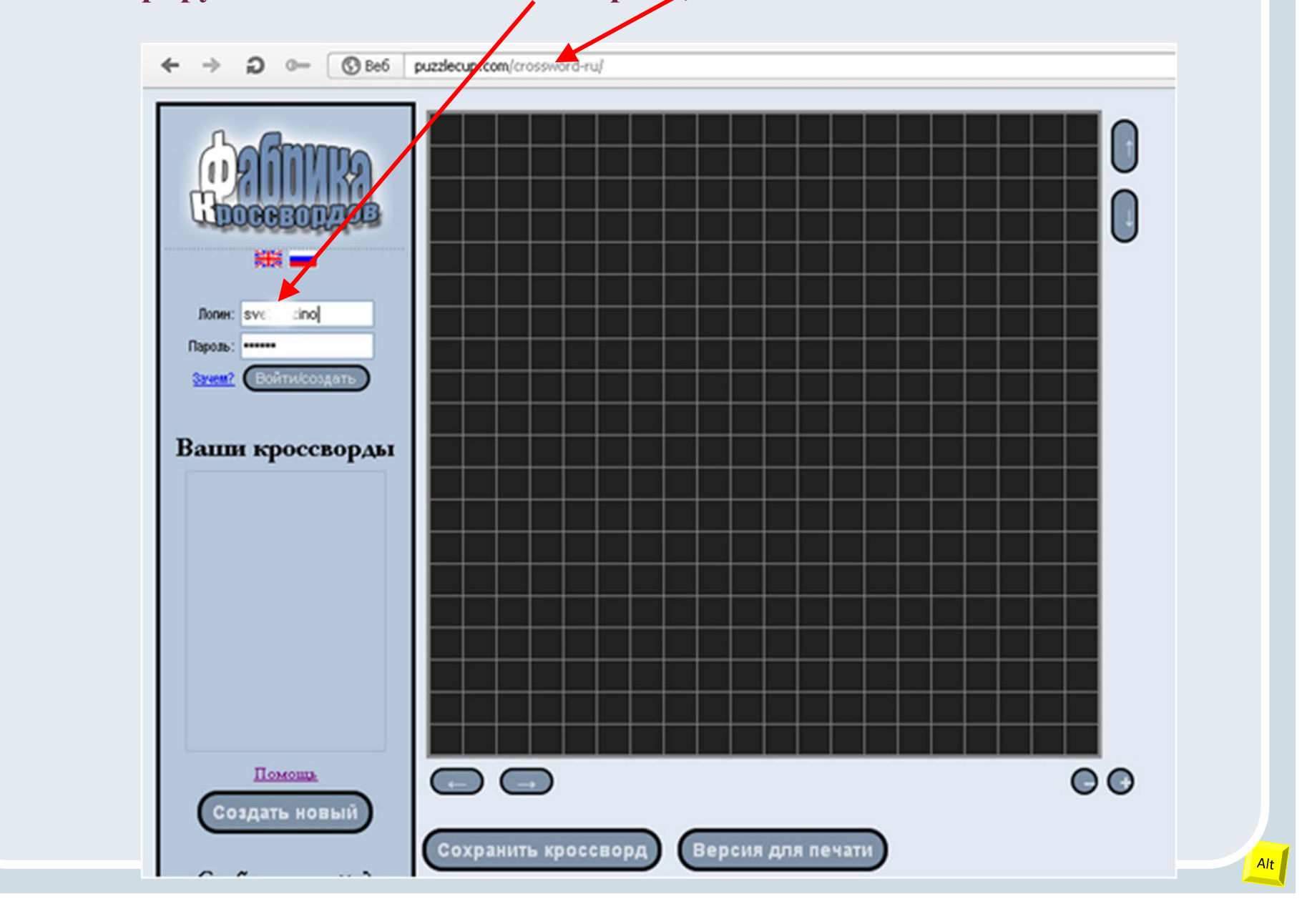

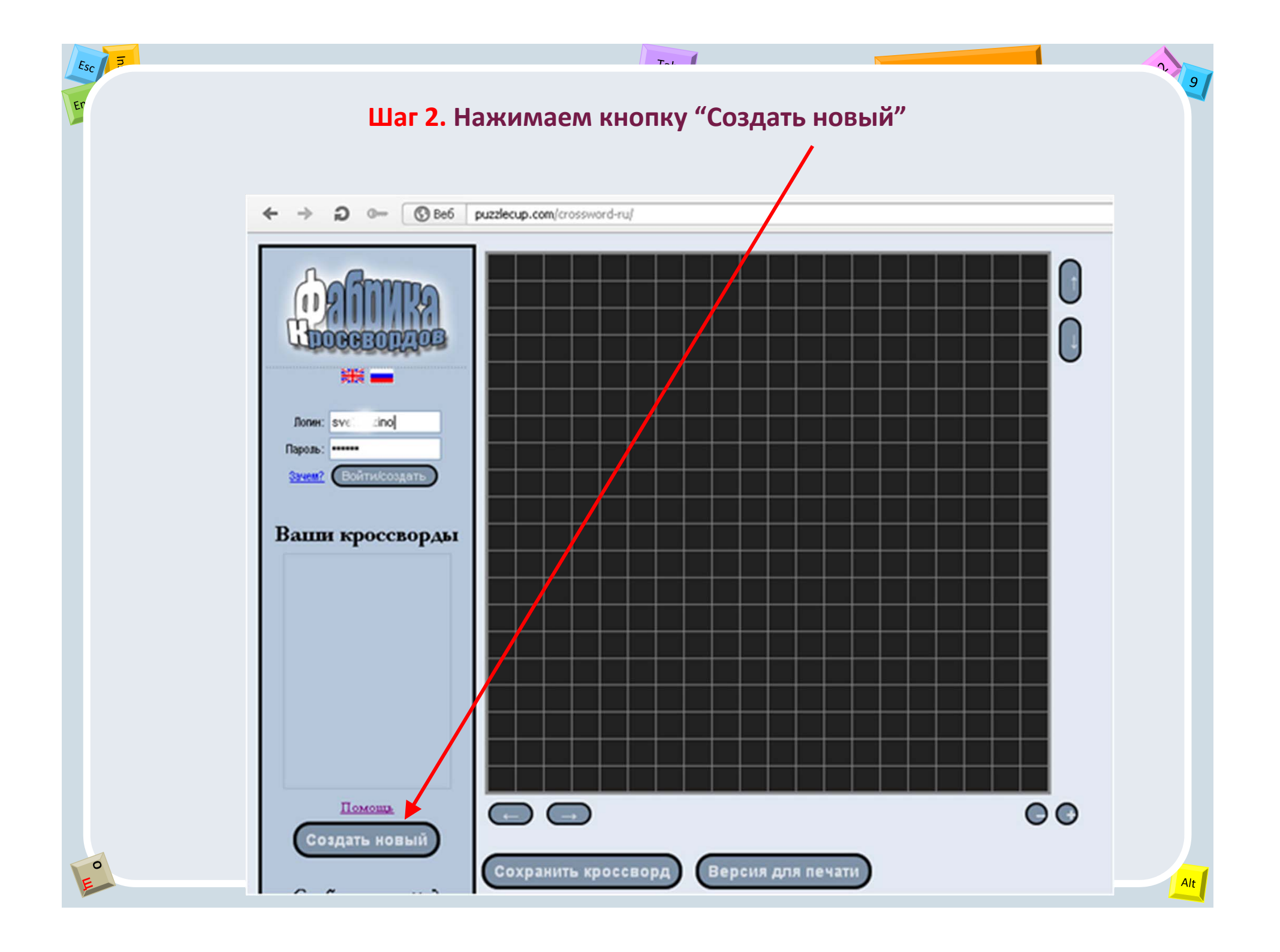

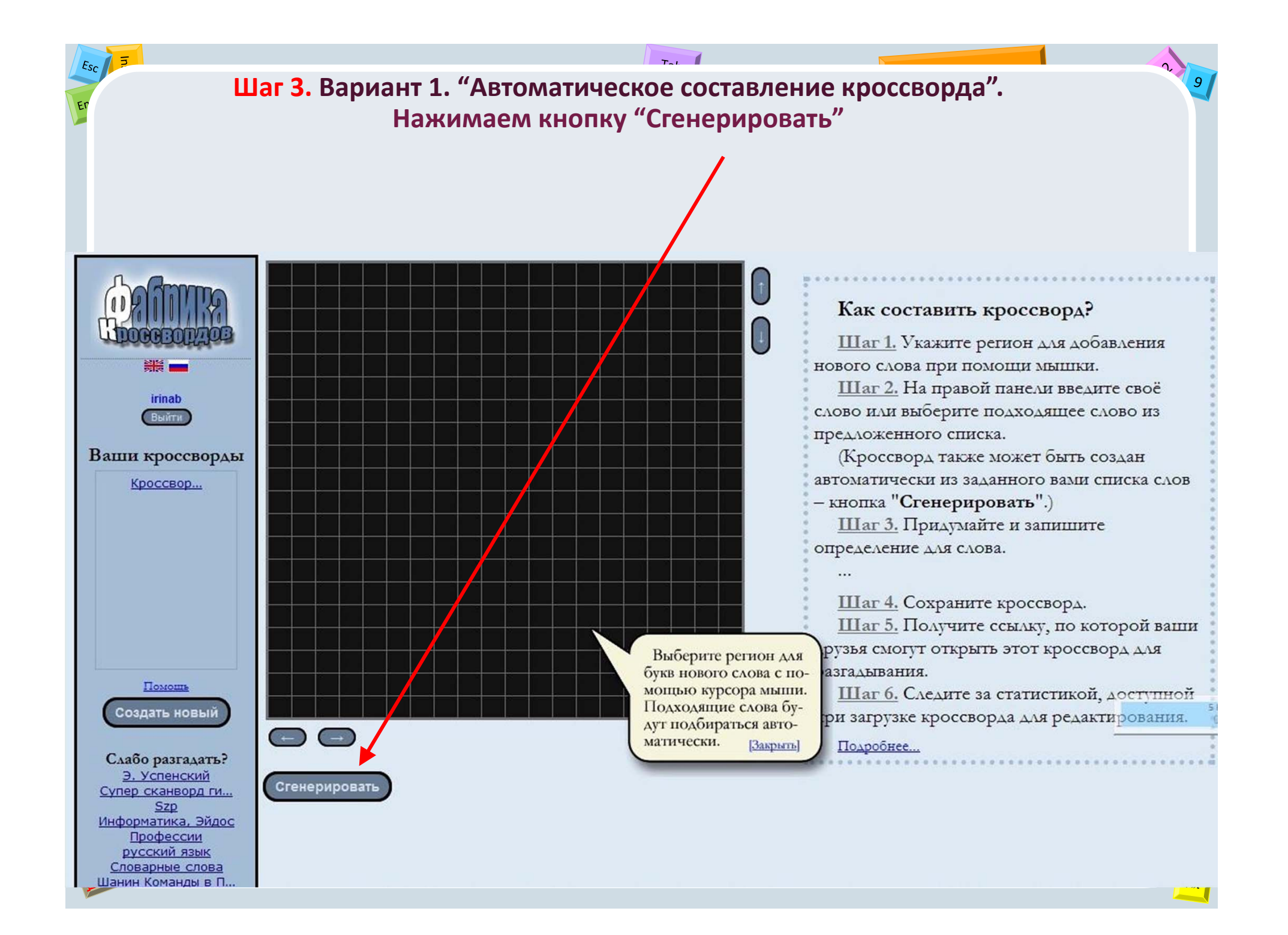

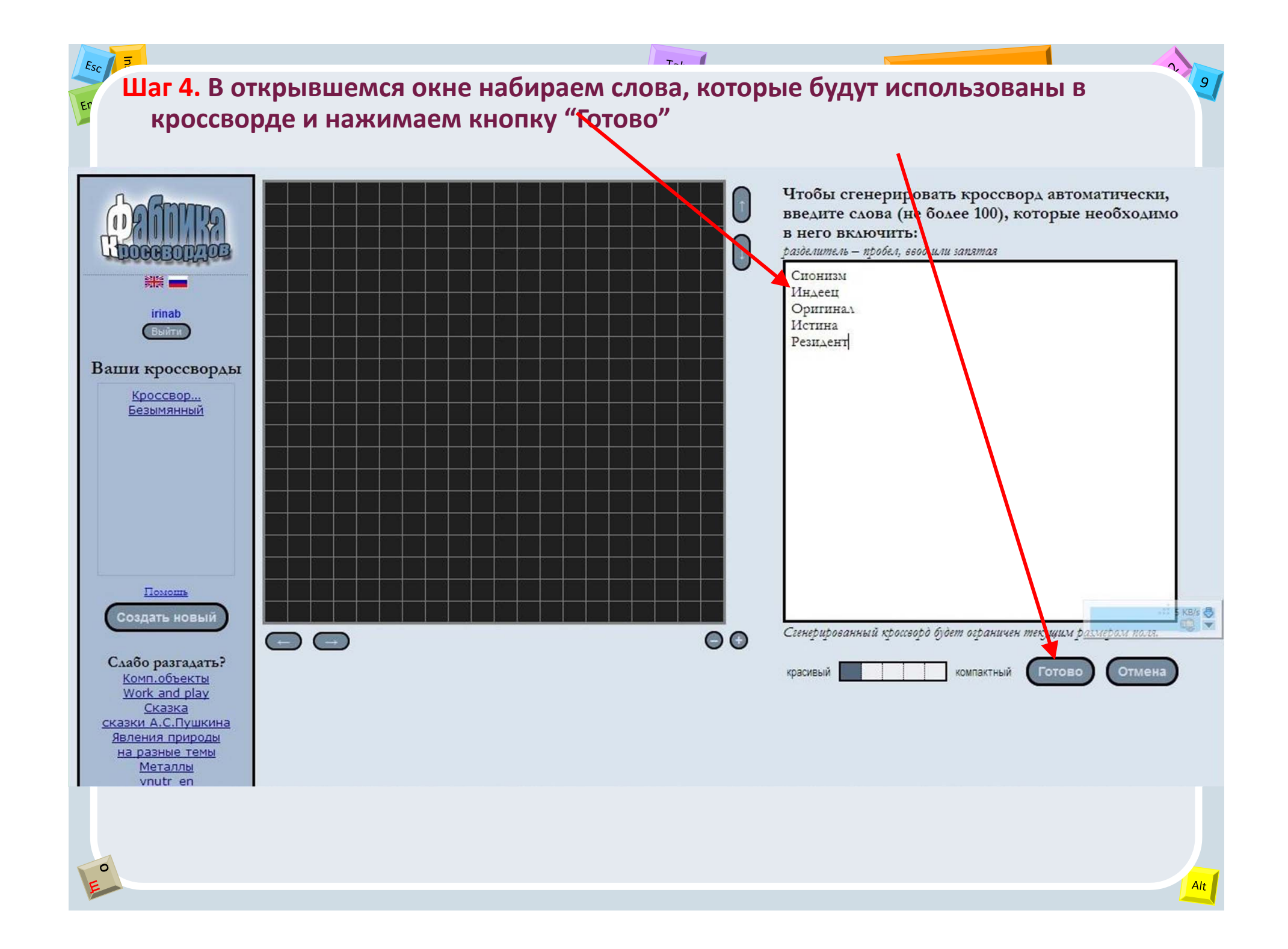

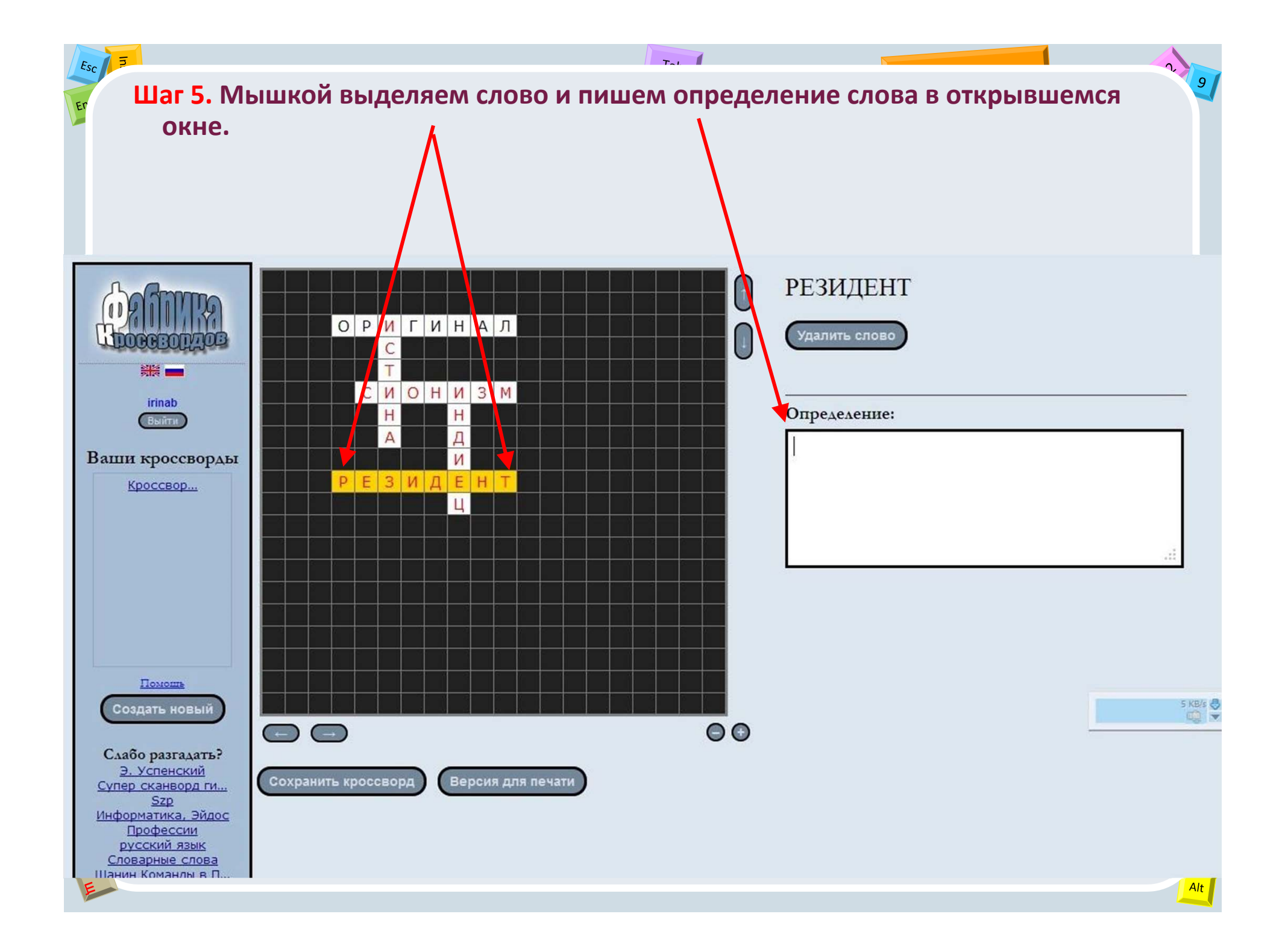

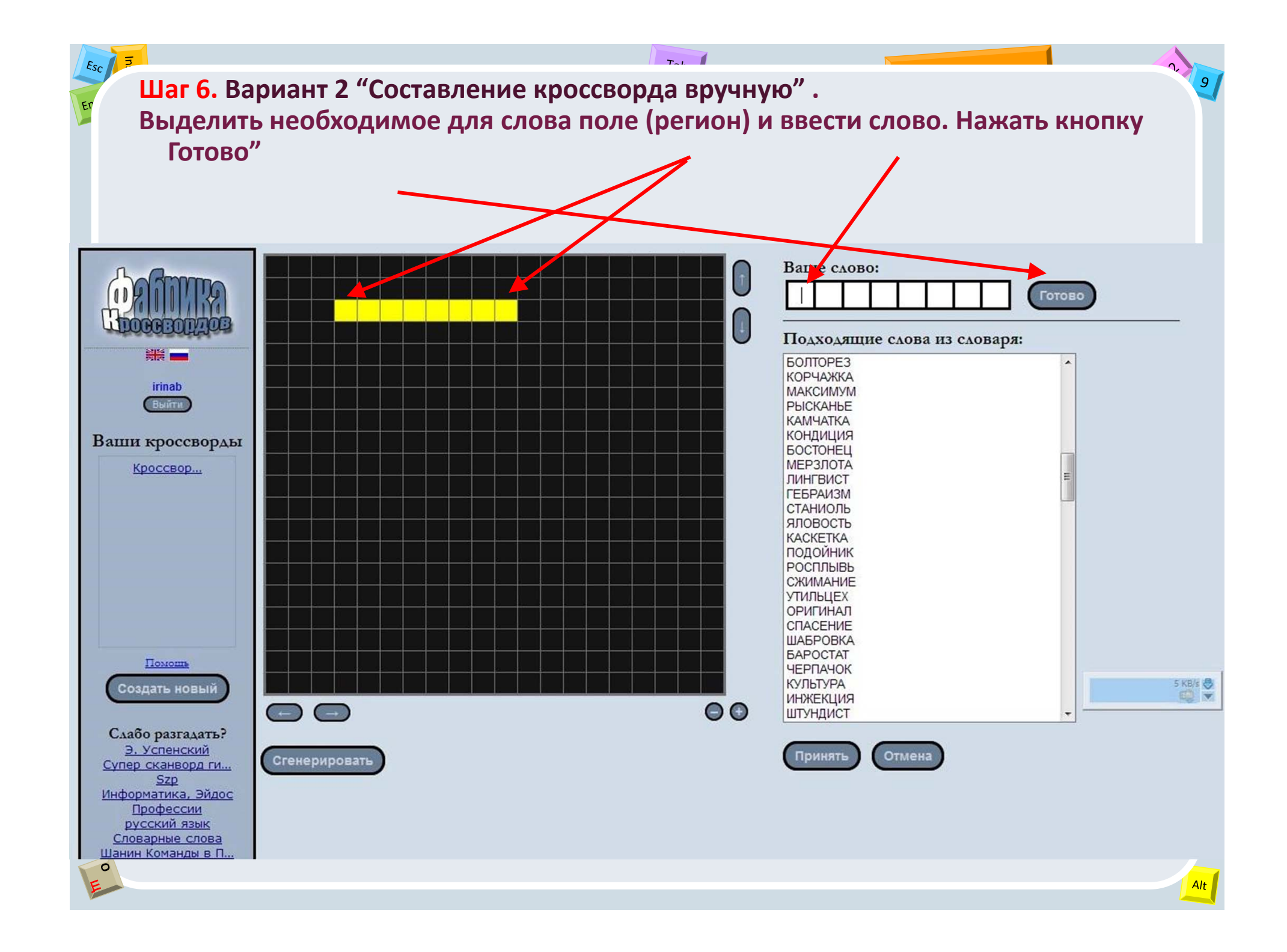

![](_page_7_Figure_0.jpeg)

![](_page_8_Figure_0.jpeg)

![](_page_9_Figure_0.jpeg)

![](_page_10_Figure_0.jpeg)

![](_page_11_Figure_0.jpeg)

## УДАЧИ В ОСВОЕНИИ СЕРВИСА!

С помощью сервиса «Фабрика кроссвордов» можно очень быстро создать кроссворд по любой тематике, переслать ссылку ученикам и учителям.

![](_page_12_Picture_2.jpeg)

После разгадывания учениками данного кроссворда (ученики должны быть зарегистрированы), учитель открыв данный кроссворд увидит кто, когда и сколько процентов заработал, разгадывая кроссворд.